# LAMPIRAN

## LAMPIRAN A : Instalasi Active Directory

Start → Run → dcpromo → OK

1.

| un    |                                                                    | <u>? ×</u>                                 |
|-------|--------------------------------------------------------------------|--------------------------------------------|
|       | Type the name of a program, fold<br>Internet resource, and Windows | der, document, or<br>will open it for you. |
| Open: | dcpromo                                                            | •                                          |
|       | OK Can                                                             | icel <u>B</u> rowse                        |

2. Pada Welcom to the Active Directory Installation Wizard kemudian Next

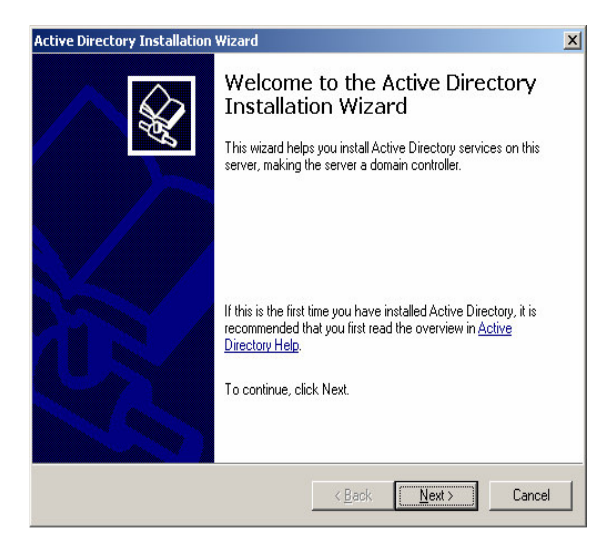

3. Pada Operating System Compa-tibility kemudian Next

| Active Directory Installation Wizard                                                                                                    | ×        |
|----------------------------------------------------------------------------------------------------|----------|
| Operating System Compatibility<br>Improved security settings in Windows Server 2003 affect older versions of<br>Windows.                                                                   | <b>X</b> |
| Domain controllers running Windows Server 2003 implement security settings that<br>require clients and other servers to communicate with those domain controllers in a more<br>secure way. |          |
| The following older versions of Windows cannot meet the new requirements:<br>Windows 95<br>Windows NT 4.0 SP3 or earlier                                                                   |          |
| By default, computers running those versions of Windows will not be able to log on with<br>a domain controller running Windows Server 2003 or access domain resources.                     |          |
| For more information, see <u>Compatibility Help</u> .                                                                                                    |          |
|                                                                                                    |          |
| < <u>B</u> ack <u>Next&gt;</u> Can                                                                                                    | cel      |

4. Pada Domain Controler Type ->Domain controller for a new domain -> next.

| ive Direct         | ory Installation Wizard                                                                                                    |
|--------------------|----------------------------------------------------------------------------------------------------|
| Domain C<br>Specif | ontroller Type<br>y the role you want this server to have.                                                                                            |
| Do you<br>additio  | want this server to become a domain controller for a new domain or an<br>nal domain controller for an existing domain?                                |
| • Do               | main controller for a new domain                                                                                                    |
| Se<br>Th           | ect this option to create a new child domain, new domain tree, or new forest.<br>is server will become the first domain controller in the new domain. |
| ⊂ <u>A</u> d       | ditional domain controller for an existing domain                                                                                                    |
| ⚠                  | Proceeding with this option will delete all local accounts on this server.                                                                            |
|                    | All cryptographic keys will be deleted and should be exported before<br>continuing.                                                                   |
|                    | All encrypted data, such as EFS-encrypted files or e-mail, should be decrypted<br>before continuing or it will be permanently inaccessible.           |
|                    |                                                                                                    |

5. Pada Create New domain -> pilih Domain in anew forrest -> next.

| Active Directory Installation Wizard                                                                                                    | ×        |
|----------------------------------------------------------------------------------------------------|----------|
| Create New Domain<br>Select which type of domain to create.                                                                                                    | <b>X</b> |
| Create a new:                                                                                                    |          |
| Domain in a new forest                                                                                                    |          |
| Select this option if this is the first domain in your organization or if you want the ne<br>domain to be completely independent of your current forest.                                                                                | 9W       |
| C Child domain in an existing domain tree                                                                                                    |          |
| If you want the new domain to be a child of an existing domain, select this option.<br>For example, you could create a new domain named<br>headquaters: example.microsoft.com as a child domain of the domain<br>example.microsoft.com. |          |
| O Domain tree in an existing forest                                                                                                    |          |
| If you don't want the new domain to be a child of an existing domain, select this<br>option. This will create a new domain tree that is separate from any existing trees.                                                               |          |
| < <u>B</u> ack <u>N</u> ext > Co                                                                                                    | ancel    |

6. Isi kolom kemudian next

| New Domain Name                |                        |
|--------------------------------|------------------------|
| Specify a name for the new dor | main.                  |
| Type the full DNS name for the | new domain             |
| Full DNS name for now domain   | ampie, microson, comj. |
| arkka.com                      |                        |
|                                |                        |
|                                |                        |
|                                |                        |
|                                |                        |
|                                |                        |
|                                |                        |
|                                |                        |
|                                |                        |
|                                |                        |

7. Otomatis terisi lalu Klik next

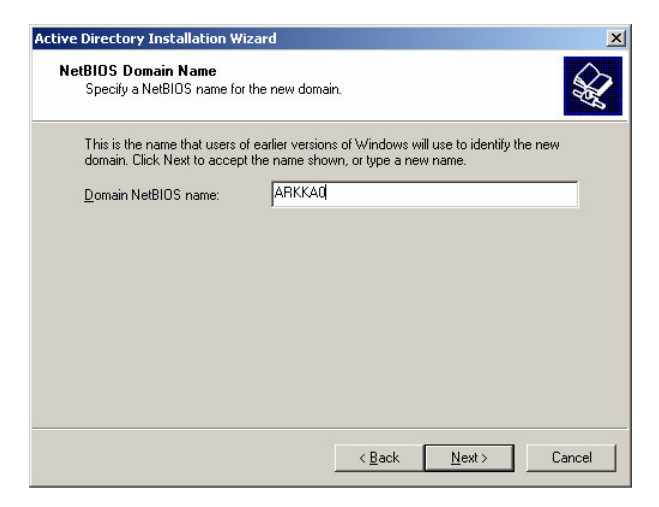

8. Database and Log Folders -> otomatis terisi -> Next

| ctive Directory Installation Wizard                                  |                                 | ×              |
|----------------------------------------------------------------------|---------------------------------|----------------|
| Database and Log Folders<br>Specify the folders to contain the Activ | e Directory database and log    | iles.          |
| For best performance and recoverability<br>hard disks.               | y, store the database and the l | og on separate |
| Where do you want to store the Active                                | Directory database?             |                |
| Database folder:                                                     |                                 |                |
| C:\WINDOWS\NTDS                                                      |                                 | Browse         |
| Where do you want to store the Active                                | Directory log?                  |                |
| Log folder:                                                          |                                 |                |
| C:\WINDOWS\NTDS                                                      |                                 | Browse         |
|                                                                      |                                 |                |
|                                                                      |                                 |                |
|                                                                      |                                 |                |
|                                                                      | < Back Nex                      | t> Cancel      |
|                                                                      |                                 |                |

| Active Directory Installation Wizard                                                                                                    | x  |
|----------------------------------------------------------------------------------------------------|----|
| Shared System Volume<br>Specify the folder to be shared as the system volume.                                                                                         |    |
| The SYSVDL folder stores the server's copy of the domain's public files. The contents<br>of the SYSVOL folder are replicated to all domain controllers in the domain. |    |
| The SYSVOL folder must be located on an NTFS volume.                                                                                                    |    |
| Enter a location for the SYSVOL folder.                                                                                                    |    |
| Eolder location:                                                                                                    |    |
| C:\WINDOWS\SYSVOL Browse                                                                                                    |    |
|                                                                                                    |    |
|                                                                                                    |    |
|                                                                                                    |    |
|                                                                                                    |    |
| < <u>₿</u> ack <u>N</u> ext> Cance                                                                                                    | el |

### 10. Klik Next

| Verify DNS support, or                                           | install DNS on this computer.                                                                |
|------------------------------------------------------------------|----------------------------------------------------------------------------------------------|
| Diagnostic Results                                               |                                                                                              |
| The registration diagno                                          | ostic has been run 1 time.                                                                   |
| None of the DNS servi<br>interval.                               | ers used by this computer responded within the timeout                                       |
| For more information, in                                         | ncluding steps to correct this problem, see <u>Help</u> .                                    |
| Details                                                          |                                                                                              |
| The SOA query for _ld                                            | aptcp.dcmsdcs.wifiajb.com to find the primary DNS 📃 🚽                                        |
| C I have corrected th                                            | e problem. Perform the DNS diagnostic test again.                                            |
| <ul> <li>Install and configure<br/>this DNS server as</li> </ul> | e the DNS server on this computer, and set this computer to use<br>its preferred DNS server. |
| C I will correct the pro                                         | blem later by configuring DNS manually. (Advanced)                                           |

| Permissions                                                                                                    |                                                                                                    |
|----------------------------------------------------------------------------------------------------|----------------------------------------------------------------------------------------------------|
| Select default permissions for us                                                                                 | er and group objects:                                                                                                    |
| Some server programs, such as<br>stored on domain controllers.                                                    | Windows NT Remote Access Service, read information                                                                                                    |
| Permissions compatible with                                                                                       | pre-Windows 2000 server operating systems                                                                                                    |
| Select this option if you run s<br>systems or on Windows 2000<br>members of pre-Windows 20<br>Anonymous users can | erver programs on pre-Windows 2000 server operating<br>) or Windows Server 2003 operating systems that are<br>00 domains.<br>read information on this domain. |
| <ul> <li>Permissions compatible only<br/>operating systems</li> </ul>                                             | with Windows 2000 or Windows Server 2003                                                                                                    |
| Select this option if you run s<br>Server 2003 operating syster<br>authenticated users can read                   | erver programs only on Windows 2000 or Windows<br>ns that are members of Active Directory domains. Only<br>d information on this domain.                      |
|                                                                                                    |                                                                                                    |
|                                                                                                    | 10                                                                                                    |

12. Isi Kolom yang dibutuhkan kemudian Next

| irectory Services Restore<br>This password is used when<br>Mode.   | Mode Administrator Password<br>1 you start the computer in Directory Services Restore                             |
|--------------------------------------------------------------------|----------------------------------------------------------------------------------------------------|
| Type and confirm the passw<br>when this server is started ir       | ord you want to assign to the Administrator account used<br>Directory Services Restore Mode.                      |
| The restore mode Administra<br>account. The passwords for<br>both. | tor account is different from the domain Administrator<br>the accounts might be different, so be sure to remember |
| Restore Mode Password:                                             | •••••                                                                                                    |
| Confirm password:                                                  | ••••••                                                                                                    |
| For more information about [                                       | )irectory Services Restore Mode, see <u>Active Directory Help</u> .                                               |
|                                                                    | ( Back Nauts Canad                                                                                                |

| ve Directory Installation Wizard                                                                         |                                                                       | _                                                                                                    |
|----------------------------------------------------------------------------------------------------|-----------------------------------------------------------------------|----------------------------------------------------------------------------------------------------|
| Summary<br>Review and confirm the options you selec                                                      | ted.                                                                  | State of the second second sec |
| You chose to:                                                                                            |                                                                       |                                                                                                    |
| Configure this server as the first domain co                                                             | entroller in a new forest of domain trees                             | s. 🔺                                                                                                    |
| The new domain name is arkka.com. This                                                                   | is also the name of the new forest.                                   |                                                                                                    |
| The NetBIOS name of the domain is ARK                                                                    | <a0< td=""><td></td></a0<>                                            |                                                                                                    |
| Database folder: F:\WIND0WS\NTDS<br>Log file folder: F:\WIND0WS\NTDS<br>SYSVOL folder: F:\WIND0WS\SYSVOL |                                                                       |                                                                                                    |
| The DNS service will be installed and con<br>will be configured to use this DNS server a                 | figured on this computer. This comput<br>as its preferred DNS server. | er 📕                                                                                                    |
| ,<br>To change an option, click Back. To begi                                                            | n the operation, click Next.                                          |                                                                                                    |
|                                                                                                    |                                                                       |                                                                                                    |
|                                                                                                    | < Back Next>                                                          | Cancel                                                                                                    |

14. Proses Instalasi Directory

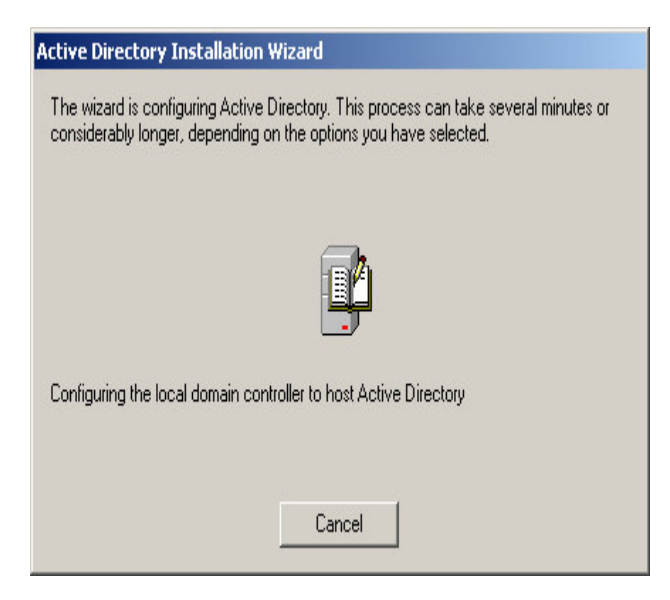

## 15. .Klik OK

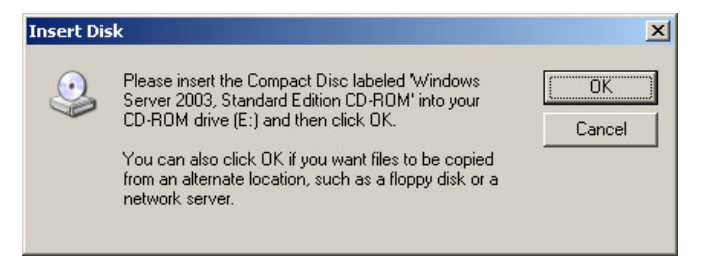

15. Proses Pengkopian

| Windows Setup Installing DNS 9                           | Server                                                                               |
|----------------------------------------------------------|--------------------------------------------------------------------------------------|
| Configuring Components<br>Setup is making the configurat | tion changes you requested.                                                          |
| Please wait while Se<br>several minutes, dep             | etup configures the components. This may take<br>pending on the components selected. |
| Status: Copying files                                    |                                                                                      |
|                                                          |                                                                                      |
|                                                          |                                                                                      |
|                                                          |                                                                                      |
|                                                          | < <u>B</u> ack <u>N</u> ext>                                                         |

#### 18. Klik Finish

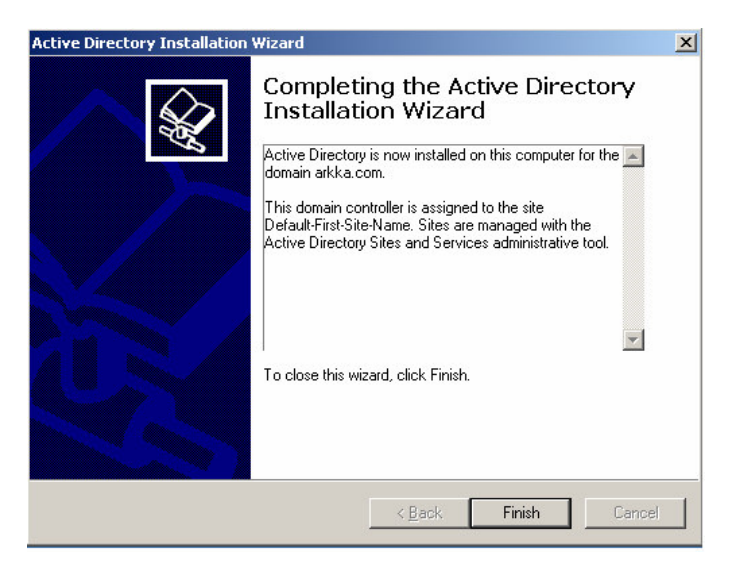

19. Klik Restart Now

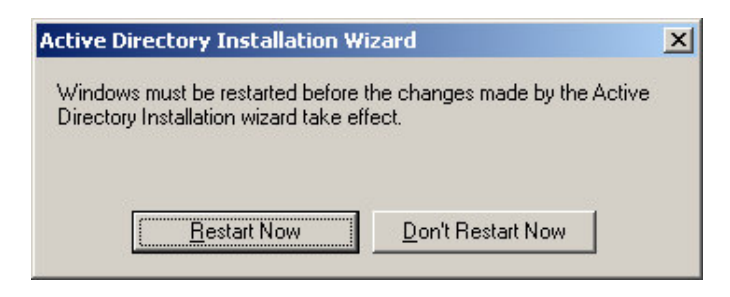

## LAMPIRAN B : Instalasi CCProxy

1. Jalankan CCProxy pada server Lalu Klik Next

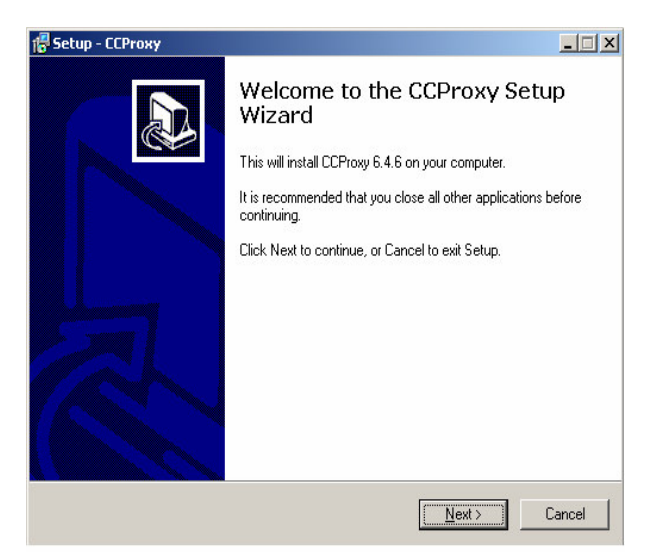

2. Klik Next

| etup – CCProxy                                                    |                                   |            |
|-------------------------------------------------------------------|-----------------------------------|------------|
| Select Destination Location<br>Where should CCProxy be installed? |                                   | 5          |
| Setup will install CCProxy into the                               | following folder.                 |            |
| To continue, click Next. If you would like I                      | o select a different folder, clic | ck Browse. |
| C:\CCProxy                                                        |                                   | Browse     |
|                                                                   |                                   |            |
|                                                                   |                                   |            |
|                                                                   |                                   |            |
|                                                                   |                                   |            |
| At least 2.3 MB of free disk space is requir                      | ed.                               |            |
|                                                                   |                                   | _          |
|                                                                   | < <u>B</u> ack <u>N</u> ext       | > Cance    |

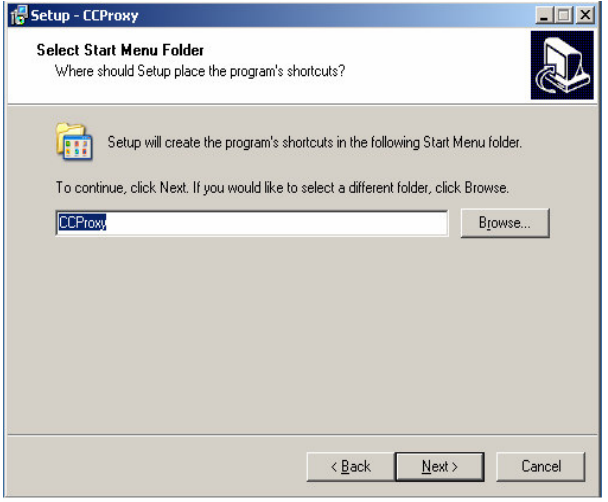

#### 4. Klik Next

| Setup - CCProxy<br>Select Additional Tasks<br>Which additional tasks should be performe | 4?                 |                      |             |
|-----------------------------------------------------------------------------------------|--------------------|----------------------|-------------|
| Select the additional tasks you would like S<br>click Next.                             | ietup to perform w | vhile installing CCI | Proxy, then |
| Additional icons:                                                                       |                    |                      |             |
| 🔽 Create a Quick Launch icon                                                            |                    |                      |             |
|                                                                                         |                    |                      |             |
|                                                                                         |                    |                      |             |
|                                                                                         |                    |                      |             |
|                                                                                         |                    |                      |             |
|                                                                                         |                    |                      |             |
|                                                                                         |                    |                      |             |
|                                                                                         |                    |                      |             |
|                                                                                         | < <u>B</u> ack     | <u>N</u> ext >       | Cancel      |

#### 5. Klik Install

| 🕼 Setup - CCProxy                                                                                               | - 🗆 🗙    |
|----------------------------------------------------------------------------------------------------|----------|
| Ready to Install<br>Setup is now ready to begin installing CCProxy on your computer.                            |          |
| Click Install to continue with the installation, or click Back if you want to review or<br>change any settings. |          |
| Destination location:<br>C:\CCProxy                                                                             | <b>A</b> |
| Start Menu folder:<br>CCProxy                                                                                   |          |
| Additional tasks:<br>Additional icons:<br>Create a Quick Launch icon                                            |          |
| <b>.</b>                                                                                                    | ۲<br>۲   |
| < Back                                                                                                    | Cancel   |

6. Klik Finish

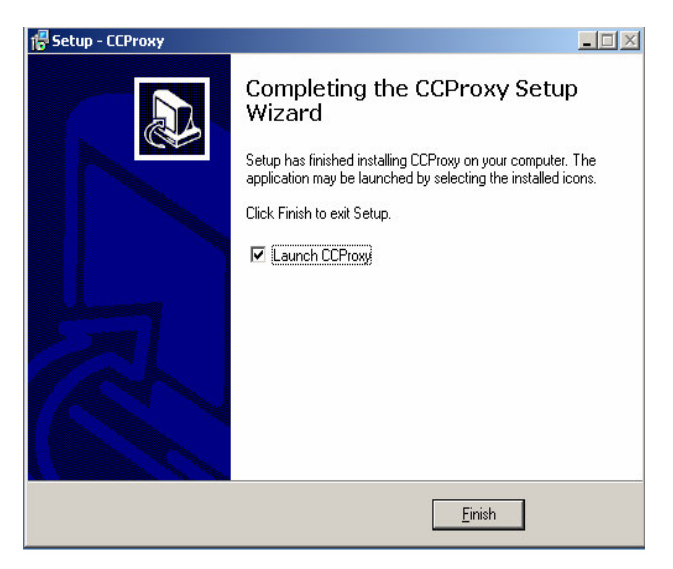

7. Klik Options

| CCProxy     | 6.4.6            |             |                |               |                  |            |           |
|-------------|------------------|-------------|----------------|---------------|------------------|------------|-----------|
| Start       | <b>ම</b><br>Stop | Options     | 0 🍟<br>Account | 😺<br>Register | <b>⇒</b><br>Exit | Q.<br>Hide | R<br>Help |
|             |                  |             |                |               |                  |            |           |
|             |                  |             |                |               |                  |            |           |
|             | С                | CPro        | x y            | Youn          | g Z S            | oft        |           |
| Copyright(C | ) 2000-200       | 7 Youngzsof | t              | U             |                  | 0/0        | 20:31:10  |

8. Isi informasi yang dibutuhkan kemudian Klik Advanced

| Configuration                                            |                                           | ×           |
|----------------------------------------------------------|-------------------------------------------|-------------|
| Proxy services                                           | Protocol                                  | Port 8080   |
| Mail                                                     | Secure                                    | 8080        |
| Web Cached                                               | Gopher                                    | 8080        |
| <ul> <li>Remote Dial-up</li> <li>Auto Startup</li> </ul> | SOCKS/MMS                                 | 2121        |
| Auto Hide     Port Map     E                             | <ul><li>✓ Telnet</li><li>✓ News</li></ul> | 23<br>119   |
| Local IP Address:                                        | Auto Detect                               | 192.168.0.1 |
| T NT Service                                             | Advanced                                  | Cancel      |

9. Isi informasi yang dibutuhkan Lalu Klik OK

|   | Dia       | al-up Entries   | Wireless Te | rminal 💌 |
|---|-----------|-----------------|-------------|----------|
|   | Dia       | al-up User Name | smart       |          |
|   | Dia       | al-up Password  | ••••        |          |
| Г | Idle Disc | onnect Minutes  | 10          |          |
| Г | Enable A  | uto Dial-up     |             |          |
| N | 🛛 Web     | 🔽 Mail          | FTP         | 🗖 Telnet |
| Г | SOCKS     | ☐ News          | C Others    |          |
|   |           |                 |             |          |

10. Klik Account Manager lalu isi informasi yang dibutuhkan lalu Klik OK

| Permi<br>Auth | t Category: Permit<br>Type: IP Add | All But     |      |      | V<br>Tim | /eb Filter<br>e Schedule |
|---------------|------------------------------------|-------------|------|------|----------|--------------------------|
| Jser Name     | IP Address                         | MAC Address | Conn | Band | Ena      | New                      |
| nanuer        | 200.200.200.200                    |             |      |      |          | Edit                     |
|               |                                    |             |      |      |          | Delete                   |
|               |                                    |             |      |      |          | Select All               |
|               |                                    |             |      |      |          | Auto Scar                |
|               |                                    |             |      |      |          | Export                   |
|               |                                    |             |      |      |          | Import                   |
|               |                                    |             |      |      | F        |                          |

## LAMPIRAN C : Konfigurasi WPA2

• Jalankan Internet Browser,

Pada Address bar => ketikkan 192.168.0.2 => Enter

| C      C      Intro/1922388.02/      Product Page CRE-65      Product Page CRE-65      Product Page CRE-65      D-Limk      Login to the noute:      Buer Name : [Atm      Buer Name : [Atm      Engle      Engle      UURELESS |    |
|----------------------------------------------------------------------------------------------------|----|
| Product Page: CR455  Padware Version: 1.4 Versioner Version: 1.30WV  D-Linck  Log in to the noute:  User Name : [Arti • ]  Bassword :                                                                                           | p- |
| LOGIN<br>Log in to the router:<br>Password :                                                                                                    | ·  |
| Engin 🖻                                                                                                    | l  |
| a 11 a ann ann an 11 a 1                                                                                                    | l  |
| Copyright & 2004-2000 U-Um Systems, Jac.                                                                                                    | ŀ  |
|                                                                                                    | ļ  |

- Lalu, Ketikkan admin (default) untuk user name dan biarkan kosong pada password => Log In
- Maka akan muncul gambar seperti dibawah ini :

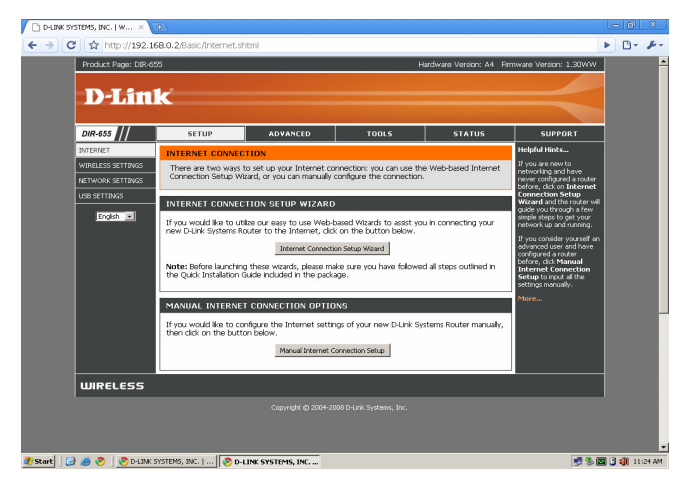

• Klik Menu Wireless Setting lalu isi informasi yang dibutuhkan.

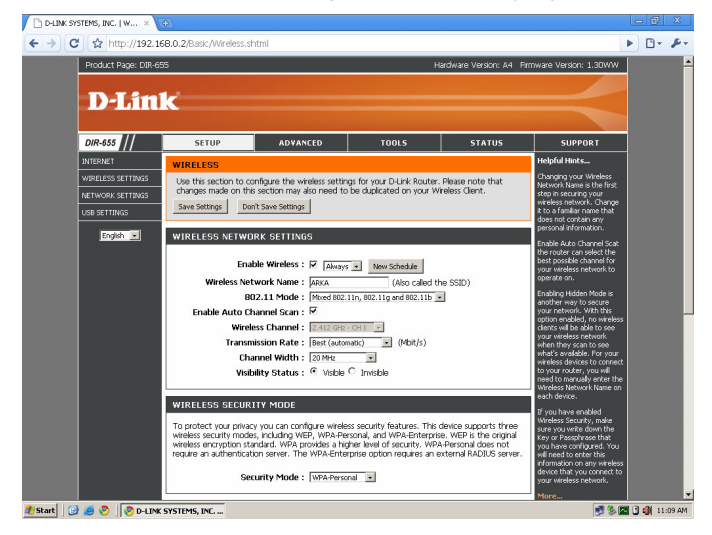

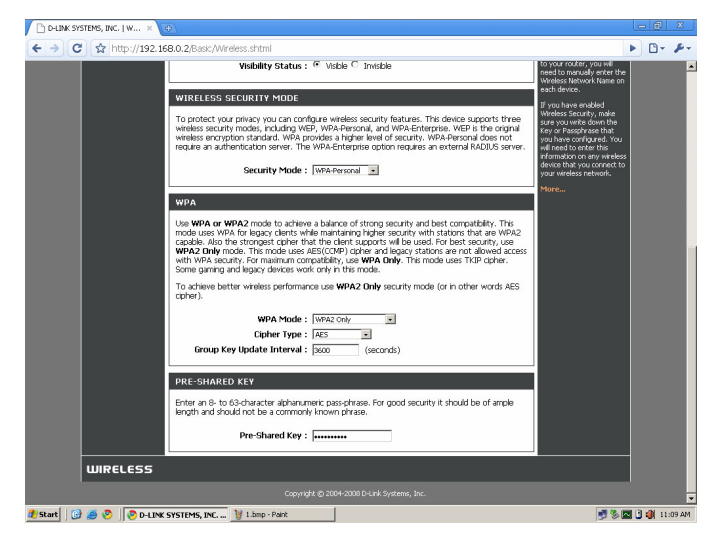

• Setelah selesai mengisi informasi yang dibutuhkan klik Save

Setting.

| 📕 D-Link W | Vireless Connectio                     | n Manager                                          |                                 |          |                     | ×    |
|------------|----------------------------------------|----------------------------------------------------|---------------------------------|----------|---------------------|------|
| Connect    | ing and key wait                       | Network Name: ARI<br>IP Address: 0.0.0.0           | KKA                             |          | Signal:<br>Channel: | ll   |
| D-Lin      | nk                                     |                                                    |                                 |          |                     |      |
| DWA-125    | WIRELE                                 | SS NETWORKS                                        | MY WIRELESS NET                 | WORKS    | SUPPO               | RT>> |
| SSID       |                                        | MAC(BSSID)                                         | Signal 🗸                        | Security | Channel             |      |
|            | Connection<br>This network ARKK<br>Key | A requires a network ke<br>Show text in the passwo | y (WPA-PSK/WPA2-PS)<br>rd field | Key)     |                     |      |
| My Wireles | s Networks<br>ARKKA                    |                                                    | WPS                             | Refresh  | Activa              | nect |

Gambar 4.5 Tampilan di Komputer Client

# LAMPIRAN D : Data Pendukung

# 1. Sebelum Menggunakan WPA2

| WIRELESS LAN                                    |       |                   |               |  |  |  |
|-------------------------------------------------|-------|-------------------|---------------|--|--|--|
| Wireless Radio: Enabled                         |       |                   |               |  |  |  |
| 802.11 Mode: Mixed 802.11n, 802.11g and 802.11b |       |                   |               |  |  |  |
| Channel Width: 20MHz                            |       |                   |               |  |  |  |
| Channel: 2                                      |       |                   |               |  |  |  |
| WISH: Active                                    |       |                   |               |  |  |  |
| Wi-Fi Protected Setup : Enabled/Configured      |       |                   |               |  |  |  |
| SSID List                                       |       |                   |               |  |  |  |
| Network Name<br>(SSID)                          | Guest | MAC Address       | Security Mode |  |  |  |
| ARKKA                                           | No    | 00/26/5a/b4/72/23 | Disabled      |  |  |  |

| NUMBER OF DYNAMIC DHCP CLIENTS:3 |              |               |         |               |         |  |
|----------------------------------|--------------|---------------|---------|---------------|---------|--|
|                                  |              |               |         |               |         |  |
| Hardware Address                 | Assigned IP  | Hostname      | Expires |               |         |  |
| 00:21:00:50:a1:59                | 192.168.0.48 |               | Never   | <u>Revoke</u> | Reserve |  |
| 00:15:f2:72:1c:03                | 192.168.0.49 | ARKKA_TATA    | Never   | <u>Revoke</u> | Reserve |  |
| 00:11:2f:b8:3d:f1                | 192.168.0.50 | ARKKA_IMANUEL | Never   | <u>Revoke</u> | Reserve |  |
|                                  |              |               |         |               |         |  |

# 2. Sesudah Menggunakan WPA2

| WIRELESS LAN                                    |                        |                   |                      |  |  |
|-------------------------------------------------|------------------------|-------------------|----------------------|--|--|
| Wireles                                         | s Radio : Enabled      |                   |                      |  |  |
| 802.11 Mode: Mixed 802.11n, 802.11g and 802.11b |                        |                   |                      |  |  |
| Channel Width: 20MHz                            |                        |                   |                      |  |  |
| Channel: 1                                      |                        |                   |                      |  |  |
| WISH: Active                                    |                        |                   |                      |  |  |
| Wi-Fi Protected                                 | I Setup : Enabled/Conf | ìgured            |                      |  |  |
| SSID List                                       |                        |                   |                      |  |  |
| Network Name<br>(SSID)                          | Guest                  | MAC Address       | Security Mode        |  |  |
| ARKKA                                           | No                     | 00:26:5a:b4:72:23 | WPA2 Only - Personal |  |  |

| NUMBER OF DYNAMIC DHCP CLIENTS:6 |               |               |         |               |         |
|----------------------------------|---------------|---------------|---------|---------------|---------|
|                                  |               |               |         |               |         |
| Hardware Address                 | Assigned IP   | Hostname      | Expires |               |         |
| 00:15:f2:72:1c:03                | 192.168.0.101 | ARKKA_TATA    | Never   | <u>Revoke</u> | Reserve |
| 00:26:18:bf:c5:4d                | 192.168.0.130 | ARKKA_CECE    | Never   | <u>Revoke</u> | Reserve |
| 00:11:2f:b8:3b:6e                | 192.168.0.142 | ARKKA         | Never   | <u>Revoke</u> | Reserve |
| 6c:fU:49:42:ce:9f                | 192.168.0.171 | ARKKA_BUYANI  | Never   | <u>Revoke</u> | Reserve |
| 00:1b:fc:36:e1:46                | 192.168.0.188 | ARKKA_DEWI    | Never   | <u>Revoke</u> | Reserve |
| 00:11:2f:b8:3d:f1                | 192.168.0.194 | ARKKA_IMANUEL | Never   | <u>Revoke</u> | Reserve |

# 3. LOG

| Product Page: DIR-655 Hardware Version: A4 Firmware Version: 1.30WW |                                                                                                    |                                   |                    |                                                                      |
|---------------------------------------------------------------------|----------------------------------------------------------------------------------------------------|-----------------------------------|--------------------|----------------------------------------------------------------------|
|                                                                     |                                                                                                    |                                   |                    |                                                                      |
| D-Link                                                              |                                                                                                    |                                   |                    |                                                                      |
|                                                                     |                                                                                                    |                                   |                    |                                                                      |
| DIR-655 // SETU                                                     | JP ADVANCED                                                                                                    | TOOLS                             | STATUS             | SUPPORT                                                              |
| DEVICE INFO                                                         |                                                                                                    |                                   |                    | Helpful Hints                                                        |
| LOGS Use this op<br>view and t<br>can send t                        | Use this option to view the router logs. You can define what types of events you want to     wiew and the event levels to view. This router also has internal systog server support to you     can send the log files to a computer on you network that is nurning asystog utility. |                                   |                    | Check the log frequently to<br>detect unauthorized<br>network usage. |
| INTERNET SESSIONS                                                   | TERNET SESSIONS                                                                                                    |                                   |                    | mailed to you periodically.<br>Refer to Tools → EMail.               |
| WISH SESSIONS                                                       | IUNS                                                                                                    |                                   |                    | More                                                                 |
|                                                                     | What to View : 🗹 Firewal                                                                                                    | I & Security ♥ System ♥ F         | louter Status      |                                                                      |
| English 💟                                                           | View Levels : Critical                                                                                                    | a Settings Now                    | ntormational       |                                                                      |
|                                                                     | Hopsy co                                                                                                    | g seconds new                     |                    |                                                                      |
| LOG DETAILS                                                         |                                                                                                    |                                   |                    |                                                                      |
|                                                                     | Refresh Clear                                                                                                    | Email Now Sa                      | ve Loa             |                                                                      |
|                                                                     |                                                                                                    |                                   |                    |                                                                      |
| Briority Time                                                       | 22 Li<br>Message                                                                                                    | og Entries:                       |                    |                                                                      |
| - Sat lan 31 13                                                     | R 15:15 A network co                                                                                                    | muter (00112E883                  | (DF1) was assigned | d the IP                                                             |
| [WARN] 2004                                                         | address of 192                                                                                                    | 2.168.0.194.                      | Di I) was assigne  |                                                                      |
| [WARN] Sat Jan 31 13<br>2004                                        | 3:15:15 A network co<br>address of 192                                                                                                    | mputer (001BFC36E<br>2.168.0.188. | 146) was assigne   | d the IP                                                             |
| [WARN] Sat Jan 31 13<br>2004                                        | 3:15:13 A network co<br>address of 192                                                                                                    | mputer (6CF04942C<br>2.168.0.171. | E9F) was assigne   | d the IP                                                             |
| [WARN] Sat Jan 31 13<br>2004                                        | 3:15:10 A network co<br>address of 192                                                                                                    | mputer (00112FB83<br>2.168.0.142. | 186E) was assigne  | d the IP                                                             |
| [WARN] Sat Jan 31 13<br>2004                                        | 3:15:10 A network co<br>address of 192                                                                                                    | mputer (002618BFC<br>2.168.0.130. | 54D) was assigne   | d the IP                                                             |
| [WARN] Sat Jan 31 13<br>2004                                        | 3:15:07 A network co<br>address of 192                                                                                                    | mputer (0015F2721<br>2.168.0.101. | .CO3) was assigne  | d the IP                                                             |
| [INFO] Sat Jan 31 13<br>2004                                        | 3:15:06 Log viewed by                                                                                                    | IP address 192.16                 | 3.0.194            |                                                                      |
| [INFO] Sat Jan 31 13<br>2004                                        | 3:15:01 Stored configu                                                                                                    | uration to non-volati             | le memory          |                                                                      |

# LAMPIRAN E : Spesifikasi dan Estimasi Biaya

| Komponen    | Spesifikasi                                            |
|-------------|--------------------------------------------------------|
| Main Board  | Asus P5QPL-AM                                          |
| Processor   | Intel Core 2 Quad Core Q8400 2.66 GHz                  |
| Hard Disk   | 320 GB atau lebih                                      |
| Memory      | 2 GB RAM                                               |
| CDROM drive | 52x atau lebih cepat                                   |
| Optional    | Keyboard & Mouse, Untuk instalasi network diperlukan 2 |
| Components  | network adapter (NIC). Casing                          |
|             | Total : Rp 7.000.000                                   |

# 1. Komputer Server

# 2. Komputer Client

| Komponen            | Spesifikasi                                                                            |
|---------------------|----------------------------------------------------------------------------------------|
| Main Board          | Asus P5VDC-MX                                                                          |
| Processor           | Pentium IV 3.06 GHz.                                                                   |
| Hard Disk           | 160 Gb atau lebih                                                                      |
| Memory              | 512 MB RAM                                                                             |
| Optional Components | FloppyDisk,Keyboard, Untuk instalasi network diperlukan network adapter (NIC),. Casing |
|                     | Total : Rp. 4.000.000,-                                                                |

# 3. Perangkat Pendukung

| Komponen              | Spesifikasi                |
|-----------------------|----------------------------|
| Access Point          | Mendukung WPA2             |
| Switch/Hub            | Terminal untuk jaringan    |
| Kabel UTP             | Kabel Cat 5e               |
| Connector RJ 45       | Kabel Koneksi              |
| Crimp Toll / Tang UTP | Alat Pembuat Kabel Koneksi |
|                       | Total : Rp. 3.500.000,-    |

| <b>2</b> 7                                                                                         | 1 1 | Shell - Konsole <3> |
|----------------------------------------------------------------------------------------------------|-----|---------------------|
| yoda<br>yomama<br>young<br>yvonne<br>zenith<br>zeppelin<br>zhongquo                                |     | Dack<br>Jack        |
| biscotte<br>PROVIEW!                                                                               | _   |                     |
| wright<br>xxxx<br>yoda<br>young<br>yvonne<br>zenith<br>zeppelin<br>zhongguo<br>biscotte            |     | OACK                |
| <br>                                                                                               |     | Shell - Konsole <3  |
| wolverin<br>wombat<br>wonder<br>wright<br>xxxx<br>yoda<br>yomama<br>young<br>yvonne<br>zenith      |     | OACK                |
| <u>= •</u>                                                                                         | 1 1 | Shell - Konsole <3> |
| warriors<br>whitney<br>wolfMan<br>wolverin<br>wombat<br>wonder<br>wright<br>xxxx<br>yoda<br>yomama |     | DACK                |

# LAMPIRAN F : Daftar-Daftar Kata Kunci di BackTrack

# LAMPIRAN G : Surat Keterangan

#### DAFTAR RIWAYAT HIDUP

## DATA PRIBADI

| Nama                     | : Imanuel Tunggorono                                           |                                         |
|--------------------------|----------------------------------------------------------------|-----------------------------------------|
| Jenis kelamin            | : Laki-laki                                                    | ( ) ( ) ( ) ( ) ( ) ( ) ( ) ( ) ( ) ( ) |
| Tempat dan tanggal lahir | : Tasikmalaya, 08 April 1986                                   |                                         |
| Alamat                   | : Jln. Alexindo Rawa Bambu                                     | TATA                                    |
|                          | RT/RW 004/016                                                  |                                         |
|                          | Harapan Jaya - Bekasi Utara                                    |                                         |
| Telepon                  | : 021-93580639, 085695441538                                   |                                         |
| Email                    | : imanuel.tunggorono@gmail.com<br>imanuel_tunggorono@yahoo.com |                                         |
| DENDIDIKAN FODMAL        |                                                                |                                         |

#### **PENDIDIKAN FORMAL**

| • | 1993-1999 | : SDN Harapan Jaya II    |
|---|-----------|--------------------------|
| • | 1999-2002 | : SLTPN 5 Bekasi         |
| • | 2002-2005 | : SMKN 1 Kota Bekasi     |
| • | 2007-2010 | : Universitas Esa Unggul |
|   |           | S1 Teknik Informatika    |

#### KETRAMPILAN

- Software : Mampu mengoperasikan Internet, Windows, Ms Word, Ms. Excel, Ms. PowerPoint, Ms. Access, Ms. Visual Basic, PHP, SQL Server dan Installasi software
- Hardware : Cisco dan mengerti hardware komputer dan bisa melakukan perakitan dan trouble-shooting

#### PENGALAMAN KERJA

- 21 November 2005-Sekarang : Staff Administrasi PT. Arkka Buana Utama Dinamika
  - Membuat Administrasi Lelang (Spesifikasi Barang)
  - Membuat Permintaan Harga
  - Mencari Barang di Internet & Catalog

- Troubleshooting Jaringan Komputer Berbasis Windows XP
- Instalasi Sistem Operasi dan Program Aplikasi
- Instalasi Jaringan Local Area Network (LAN)
- Perawatan dan Perbaikan Komputer
- Januari-Maret 2004 : Praktek Kerja di PT Woong Do Fiberindo
  - Perawatan dan Perbaikan Komputer

## • 12 Maret-12 Mei 2004 : Praktek Kerja di UPT Universitas Pelita Harapan

- Instalasi dan Pengkoneksian Jaringan Komputer
- Troubleshooting Jaringan
- Instalasi Sistem Operasi dan Program Aplikasi